Technical Note

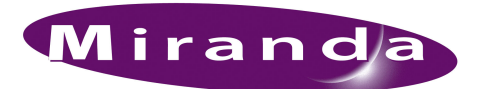

## MSDE Database Recovery

## Introduction

The system controller is running properly—Windows starts and you can log in—but the NV9000 database software is not.

You must replace the NV9000 software.

You must also replace the MSDE (Microsoft desktop engine).

## Procedure

Follow these steps to recover the database software. Repeat for each system controller:

- Stop the NV9000 software on the system controller (on both system controllers in a redundant system). In NV9000-SE Utilities, choose 'System Management' in the navigation pane. In the 'System Management' page, check 'Controller 1' (and 'Controller 2' if it is present) and click the red 'Stop' button.
- 2 Stop other processes using the Windows Task Manager.
- 3 Uninstall the NV9000 control software using 'Add/Remove Software' under the Windows Control Panel.

| dd or Ren                   | nove Programs                                         |                            |               |            |
|-----------------------------|-------------------------------------------------------|----------------------------|---------------|------------|
| 5                           | Currently installed programs:                         | Show up <u>d</u> ates      | Sort by: Name | -          |
| hange or<br>temove          | 🐻 Comtrol Utility Package                             |                            | Size          | 0.51ME     |
| ograms                      | 🔂 CRConfig                                            |                            | Size          | 72.04ME    |
| 2                           | 🔂 FreeZip                                             |                            |               |            |
| ld <u>N</u> ew              | 🔂 Intel(R) PRO Network Adapters and Drivers           |                            |               |            |
| ograms                      | 🔀 Microsoft SQL Server Desktop Engine                 |                            | Size          | 75.57MB    |
| 6                           | den NV9000 Control System                             |                            | Size          | 27.55MB    |
| Remove                      | Click here for support information.                   |                            | Used          | frequently |
| ndows<br>nonents            |                                                       |                            | Last Used On  | 1/17/2007  |
|                             | To change this program or remove it from your compute | r, click Change or Remove. | Change        | Remove     |
| €∕                          | 🔂 NV9000-SE Utilities                                 |                            | Size          | 108.00MB   |
| Pr <u>o</u> gram<br>ess and | 🛃 NV9640V                                             |                            | Size          | 74.39ME    |
| faults                      | 🛃 OSA IPMI Driver                                     |                            | Size          | 0.80ME     |
|                             | 🔂 SnagIt v4.3                                         |                            |               |            |
|                             | 🛃 VNC Free Edition 4.1.2                              |                            | Size          | 1.26ME     |

4 Similarly, uninstall the MSDE software.

| 👸 Add or Ren                  | nove Programs                                           |               | _ 🗆 ×          |
|-------------------------------|---------------------------------------------------------|---------------|----------------|
| <b>F</b>                      | Currently installed programs: 🛛 Show updates            | Sort by: Name | •              |
| C <u>h</u> ange or<br>Remove  | 🔼 Adobe Reader 8.1.0                                    | Size          | 128.00MB       |
| Programs                      | 🔂 ATI Display Driver                                    |               |                |
| 2                             | 🔀 Debugging Tools for Windows                           | Size          | 38.18MB        |
| Add <u>N</u> ew               | 🔂 FreeZip                                               |               |                |
| Programs                      | Intel(R) PRO Network Connections Drivers                |               |                |
| 1                             | 🔂 IPMI Driver                                           | Size          | 0.65MB         |
| Add/Remove                    | 碍 Microsoft SQL Server Desktop Engine                   | Size          | <u>75.74MB</u> |
| <u>W</u> indows<br>Components | Click here for support information.                     | Used          | <u>rarely</u>  |
|                               | To remove this program from your computer, click Remove |               | Remove         |
|                               | NV_CompactRouter Config                                 | Size          | 86.68MB        |
| Access and                    | 🛗 NV_UniConfig                                          | Size          | 84.82MB        |
| Defaults                      | 🛃 NV9000 Control System                                 | Size          | 56.27MB        |
|                               | W NV9000-SE Utilities                                   | Size          | 115.00MB       |

- 5 Delete the folder C:\nvision from the system controller.
- 6 Restart the controller.

7 Make a temporary copy the APPS folder on the C: drive.

Obtain the APPS folder and its contents from the Miranda FTP site. At present, the pathname is \\Nvision-web\outgoing\NV9000\XP MSDE\APPS. Copy the APPS folder to a USB device.

- 8 Navigate to, then double-click c:\apps\install\runscrpt.cmd to reinstall MSDE.
- 9 Review the event logs to verify that the installation succeeded.

Double-click compmgmt (on the desktop) to launch the Computer Manager.

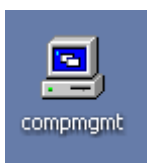

| 📮 Computer Management               |                 |          |            |        |          |          | ×        |
|-------------------------------------|-----------------|----------|------------|--------|----------|----------|----------|
| I File Action View Window H         | elp             |          |            |        |          | _ 8      | $\times$ |
|                                     | ?               |          |            |        |          |          |          |
| Somputer Management (Local)         | Туре            | Date     | Time       | Source | Category | Event    |          |
| 🖻 🌇 System Tools                    | Information     | 1/7/2009 | 2:08:20 PM | Тсрір  | None     | 4202     |          |
| Event Viewer                        | Information     | 1/7/2009 | 2:08:20 PM | Тсрір  | None     | 4202     |          |
| Application                         | Information     | 1/7/2009 | 2:08:20 PM | Тсрір  | None     | 4202     |          |
| Security                            | Information     | 1/7/2009 | 2:08:20 PM | Tcpip  | None     | 4202     |          |
| Dystem                              | SError          | 1/7/2009 | 2:08:10 PM | NetBT  | None     | 4307     |          |
| Hand Local Lisers and Groups        | SError          | 1/7/2009 | 2:08:04 PM | Serial | None     | 18       |          |
| Event of the series and all outputs | Information     | 1/7/2009 | 2:08:04 PM | Rocket | None     | 18       |          |
| Device Manager                      | Information     | 1/7/2009 | 2:08:23 PM | SNMP   | None     | 1001     |          |
| E Storage                           | 🔥 Warning       | 1/7/2009 | 2:08:23 PM | SNMP   | None     | 1101     |          |
| 🗄 🤬 Removable Storage               | Information     | 1/7/2009 | 10:35:18   | SNMP   | None     | 1001     |          |
|                                     | 🔥 Warning       | 1/7/2009 | 10:35:18   | SNMP   | None     | 1101     |          |
| 🔡 Disk Management                   | Information     | 1/6/2009 | 2:01:38 PM | SNMP   | None     | 1001     |          |
| 🗄 🙀 Services and Applications       | \Lambda Warning | 1/6/2009 | 2:01:38 PM | SNMP   | None     | 1101     |          |
|                                     | Information     | 1/6/2009 | 1:26:59 PM | Tcpip  | None     | 4202     |          |
|                                     | Information     | 1/6/2009 | 1:26:59 PM | Тсрір  | None     | 4202     |          |
|                                     | Error           | 1/6/2009 | 1:26:49 PM | NetBT  | None     | 4307     |          |
|                                     | 😵 Error         | 1/6/2009 | 1:26:43 PM | Serial | None     | 18       |          |
|                                     | ( Information   | 1/6/2009 | 1:26:43 PM | Rocket | None     | 18       |          |
|                                     | Information     | 1/6/2000 | 1-27-01 DM | SNMD   | None     | 1001     | 14       |
|                                     |                 |          |            |        |          | <u> </u> | 1        |
|                                     |                 |          |            |        |          |          |          |

Choose 'Event Viewer' at the left to see the logs.

- 10 Reboot the controller.
- 11 Reinstall the NV9000 software.

At the end of the installation (after you click the last 'OK') the installer reboots the controller. You must now sett launch and activation permissions.

See technical note TN0016 DCOM Security for how to set launch and activation permissions.

12 Using the Windows Task Manager, verify that eight NV9000 processes are running:

| Ap                            | plications Processes | Performance Netw | orking    | Users     |   |
|-------------------------------|----------------------|------------------|-----------|-----------|---|
| 1                             | Image Name           | User Name        | CPU       | Mem Usage |   |
|                               | alg.exe              | LOCAL SERVICE    | 00        | 3,404 K   |   |
|                               | csrss.exe            | SYSTEM           | 00        | 2,956 K   |   |
| explorer.exe                  |                      | EnvyAdmin        | 00        | 1,404 K   |   |
|                               | inetinfo.exe         | SYSTEM           | 00        | 7,004 K   |   |
|                               | lsass.exe            | SYSTEM           | 00        | 2,036 K   |   |
|                               | mqsvc.exe            | SYSTEM           | 00        | 5,948 K   |   |
|                               | mqtgsvc.exe          | SYSTEM           | 00        | 3,804 K   |   |
|                               | msdtc.exe            | NETWORK SERVICE  | 00        | 4,900 K   |   |
|                               | NvAgent.exe          | SYSTEM           | 00        | 3,384 K   |   |
|                               | NvCPServer.exe       | EnvyServices     | 00        | 7,300 K   |   |
|                               | NvDB.exe             | EnvyServices     | 00        | 6,016 K   | - |
|                               | NvDHCP.exe           | SYSTEM           | 00        | 2,168 K   |   |
|                               | NvDistributorCO      | EnvyServices     | 00        | 12,128 K  |   |
|                               | NvLogFileServerO     | EnvyServices     | 00        | 2,708 K   |   |
| NvMasterCO.exe                |                      | EnvyServices     | 00        | 6,028 K   |   |
|                               | NvRtrServerCO.exe    | EnvyServices     | 00        | 2,640 K   |   |
|                               | services.exe         | SYSTEM           | 00        | 4,020 K   |   |
| smss.exe                      |                      | SYSTEM           | 00        | 364 K     |   |
| J                             | snagit32.exe         | EnvyAdmin        | 00        | 712 K     | - |
| Show processes from all users |                      |                  | End Proce | ess       |   |

At your configuration PC, start NV9000-SE Utilities and verify that you can create a configuration, save it, and write the configuration to the controller (or each of the controllers):